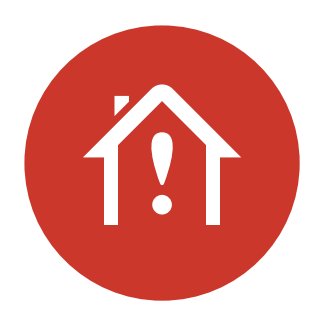

# Jak podporovat studenty při výuce doma

Používání Nahrávání obrazovky aplikace ActivInspire

Promethean

### **Promethean**

Promoth

n

an' Resource Library

Jak podporovat studenty při výuce doma

<

Top Rated Flipcharts

Celebrating Dr. Luther King, Jr.

\*\*\*\* (1)

Velcome to the Resource Libra

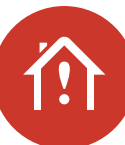

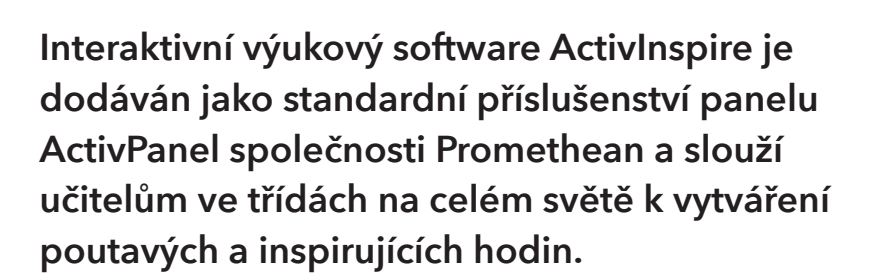

800068

Apps 🛔 Si

\*\*\*\*\*

\*\*\*\*\*(1)

Zde se dozvíte, jak můžete používat funkci Nahrávání obrazovky aplikace ActivInspire k podpoře studentů při domácí výuce – umožní vám přeměnit vaše existující flipcharty na několik menších videí nebo nahrávat jakoukoli jinou desktopovou aplikaci a vytvářet výukové zdroje.

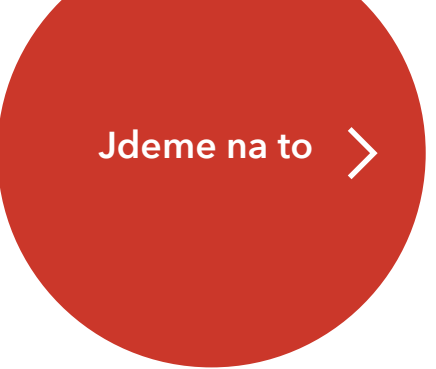

### **Promethean**

Jak podporovat studenty při výuce doma

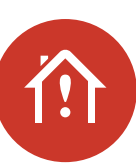

### Začínáme

Pokud máte ve třídě panel ActivPanel nebo tabuli ActivBoard společnosti Promethean, máte přístup k verzi Professional Edition aplikace ActivInspire.

Tento software můžete používat na libovolném počítači bez nutnosti připojení k panelu ActivPanel, což znamená, že ho můžete používat i doma.

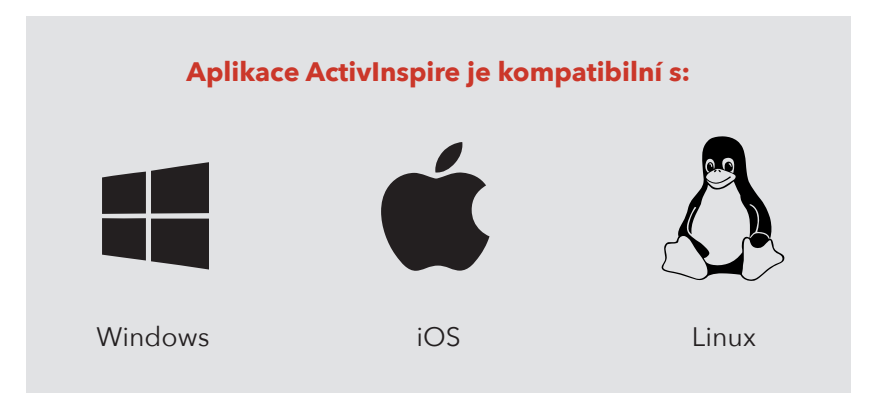

Pokud jste si ještě nestáhli aplikaci ActivInspire, budete potřebovat sériové číslo svého panelu ActivPanel pro získání aktivačního kódu.

Stáhněte si nyní aplikaci ActivInspire Professional Edition

Další podporu při stažení aplikace ActivInspire naleznete na stránce <u>Support.PrometheanWorld.com/Contact</u>

Stáhnout aplikaci ActivInspire Professional Edition

## Aktualizace aplikace ActivInspire

#### Ujistěte se, že používáte nejnovější verzi aplikace ActivInspire.

Verzi používaného softwaru zkontrolujete následovně:

- Spusťte v počítači software ActivInspire a přejděte do nabídky "Nápověda a informace o programu".
- Zkontrolujte, že máte nejnovější verzi softwaru (verzi 2.18).

Jak podporovat studenty při výuce doma

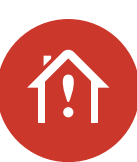

# Používání Nahrávání obrazovky aplikace ActivInspire

# Aplikace ActivInspire umožňuje nahrávat všechno, co provádíte na obrazovce, do videosouboru.

To zahrnuje i mluvený komentář, pokud počítač dokáže nahrávat zvuk. Soubor pak lze uložit jako video a sdílet se studenty.

Pomocí Nahrávání obrazovky můžete v aplikaci ActivInspire snadno procházet své existující hodiny a při nahrávání vysvětlovat probíranou látku nebo poznatky v podobě komentáře.

Tuto funkci můžete používat nejen k nahrávání flipchartů, ale i jiného obsahu.

### Pokud chcete nahrávat flipchart, zde najdete funkci Nahrávání obrazovky:

- 1. Klikněte v nabídce na tlačítko Nástroje.
- 2. Vyberte možnost Další nástroje.
- 3. Poté se rozhodněte, jestli chcete nahrávat celou obrazovku, nebo jen

# Pokud chcete nahrávat z webových stránek nebo jiného digitálního zdroje:

- 1. Přejděte k části Nástroje plochy v hlavním panelu nástrojů aplikace ActivInspire (tím opustíte flipchart).
- Přejedte myší přes tlačítko nástrojů plochy a přejděte k ikoně nahrávání, čímž začnete nahrávat všechno, co bude zobrazeno na obrazovce počítače (obr. 2).

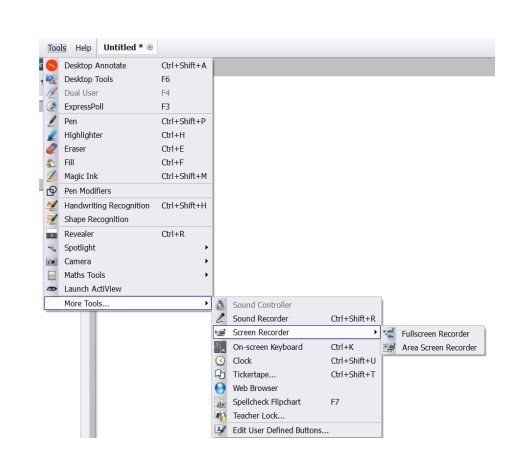

Obr. 1

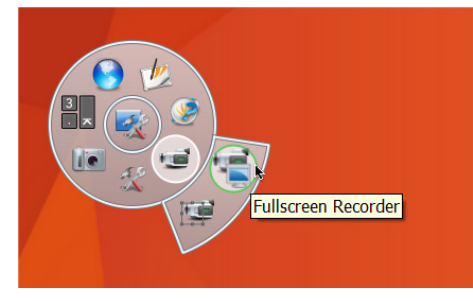

Obr. 2

Další pomoc nabízí online videa

### **Promethean**

Jak podporovat studenty při výuce doma

Po dokončení nahrávání a uložení vaší hodiny nahrané v aplikaci ActivInspire ji můžete zpřístupnit online nebo dále upravovat pomocí jiného softwaru pro editování videa.

Obvyklá velikost souboru s pětiminutovým videem vytvořeným pomocí funkce Nahrávání obrazovky aplikace ActivInspire je 15 MB.

Další rady a tipy na používání aplikace ActivInspire při podpoře studentů při výuce doma se dozvíte, když nás budete sledovat na sociálních sítích:

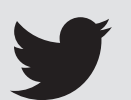

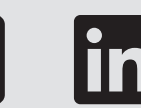

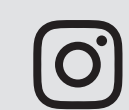

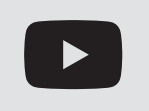

Twitter

Facebook LinkedIn

Instagram

YouTube

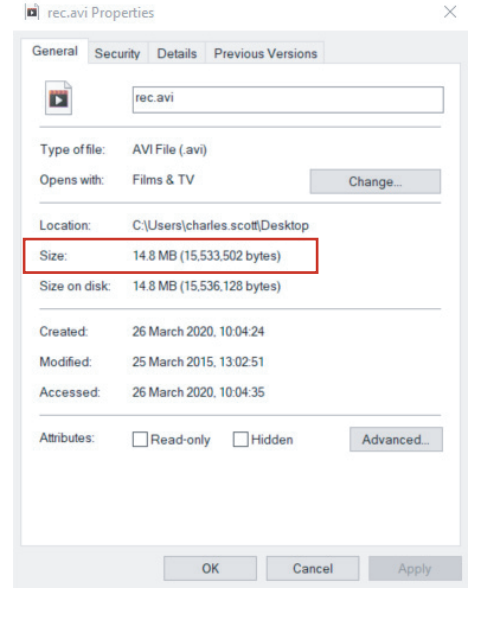

Další podporu při používání aplikace ActivInspire

info@aktivnitrida.cz

I

I